# Compass

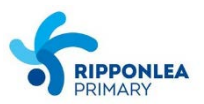

### HOW TO COMPLETE THE 2019 PARENT CONSENT FORMS AND CLASS LIST DISTRIBUTION

My News

### Step 1: Log in to Compass and click on the yellow prompt.

Welcome to the Ripponlea Primary School Portal

Use the links listed for each of your children to explore the portal. Please keep your mobile phone number and email address up to date (Tools > Update My Details). The school will use this to contact you regarding attendance, events, news and more. Compass

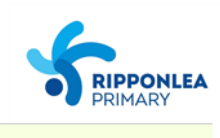

Course Confirmation/School Payments Course confirmation and/or school payments available for completion. Click here to proceed

### Step 2: Click on Parent Consent Forms 2019

### Course Confirmation and Payments

Click on a course confirmation/payment process below to proceed.

| Confirmation/Payment Process | Status      |
|------------------------------|-------------|
| Parent Consent Forms 2019    | Not Started |

### **Step 3: Click Proceed**

# Course Confirmation/Payment: Parent Consent Forms 2019

[ Back to Course Confirmation/Payments ]

Please provide consent for :

- Accident Declaration
- Walking Excursion Permission - School Media Permission
- School Media Permissi - Class List Distribution

Progression Agreements

The following agreements will require online signing as part of the course confirmation process. You will be prompted to read and digitally sign these during the process.

| Agreement                    | Parent Sign? | Student Sign? |
|------------------------------|--------------|---------------|
| Accident Declaration         | Required     | Not Required  |
| Class List Distribution      | Required     | Not Required  |
| School Media Permission      | Required     | Not Required  |
| Walking Excursion Permission | Required     | Not Required  |

Confirmation

Please click "Proceed" to begin the Course Confirmation Process

Proceed Cancel

## Step 4: Read the agreement and specify yes or no in the comment box. Click "I have read and accept the agreement above" and write your name in the comment box underneath.

**Course Confirmation/Payment Agreements** 

| [  | Back to | Course | Confirmation | /Payments ] | l |
|----|---------|--------|--------------|-------------|---|
| ь. |         |        |              |             | 1 |

| Accident Declarati                                                                 | on                                                                                                    |   |
|------------------------------------------------------------------------------------|----------------------------------------------------------------------------------------------------|---|
| In the event of ill<br>teacher-in-charge<br>receiving such me<br>judge to be reaso | ness or injury to my child whilst at school, on excursion (including walking excursions), or travelling to or from school, I authorise the Principal or<br>e of my child, where the Principal or teacher-in-charge is unable to contact me, or it is otherwise impractical to contact me, to consent to my child<br>edical or surgical attention as may be deemed necessary to a medical practitioner or to administer such first aid as the Principal or staff member may<br>mable necessary. |   |
|                                                                                    |                                                                                                    | ÷ |
| Additional Question                                                                | ns                                                                                                    |   |
| I consent to the<br>Please speficy yes                                             | Accident Declaration.<br>or no.                                                                                                    |   |
| Parent Agreement                                                                   |                                                                                                    |   |
| Agreement                                                                          | <ul> <li>I have read and accept the agreement above.</li> <li>I have not yet read/do not accept the agreement.</li> </ul>                                                                                                    |   |
| Full Name                                                                          |                                                                                                    |   |
| Proceed                                                                            |                                                                                                    |   |

### Step 5: Follow the same procedure for the next 3 agreements.

### Step 6: Once you've successfully gone through all steps, this should appear:

### Course Confirmation/Payment Complete

#### [ Back to Course Confirmation/Payments ]

#### Parent Consent Forms 2019

| Successfully completed course confirmation.                                                  |                  |            |             |  |  |
|----------------------------------------------------------------------------------------------|------------------|------------|-------------|--|--|
|                                                                                              |                  |            |             |  |  |
| Student Materials and Services Charges                                                       |                  |            |             |  |  |
| Click on a materials/services charge for more information.                                   |                  |            |             |  |  |
| Item                                                                                         | Suggested Amount | Fee Amount | Amount Paid |  |  |
| There are no student materials/service charges for this course confirmation/payment process. |                  |            |             |  |  |
|                                                                                              |                  |            |             |  |  |
| Back to Course Confirmation/Payments                                                         |                  |            |             |  |  |